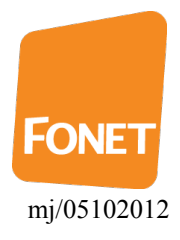

## FONET opsætning til Acrobits SIP APP til iPhone

| FONET Support Indstillinger |                 |                        |                  |
|-----------------------------|-----------------|------------------------|------------------|
|                             |                 |                        |                  |
| 1                           | <b>2</b><br>ABC |                        | <b>3</b><br>DEF  |
| <b>4</b><br><sub>GHI</sub>  | 5<br>JKL        |                        | <b>6</b><br>MNO  |
| 7<br>PQRS                   | <b>8</b><br>TUV |                        | <b>9</b><br>wxyz |
| *                           | <b>O</b><br>+   |                        | #                |
| <b>*</b>                    | <b>C</b><br>GSM | <b>C</b><br>SIP        | Ð                |
| Hurtig opkald               | Historik        | <b>123</b><br>Tastatur | Kontakter        |

Tryk på **Tastatur** knappen i bunden og herefter på **Indstillinger**.

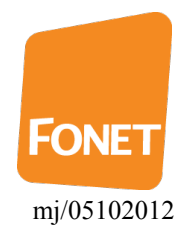

| Indstillinger ок                   | Tryk på SIP konti |
|------------------------------------|-------------------|
| Rediger program indstillinger      |                   |
| SIP konti                          |                   |
| Indkommende opkald Backgrounding > |                   |
| Rediger program indstillinger      |                   |
| Indstillinger >                    |                   |
| Add-ons                            |                   |
| Fejlsøgning                        |                   |
| SIP Log                            |                   |
| Information                        |                   |

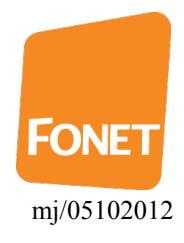

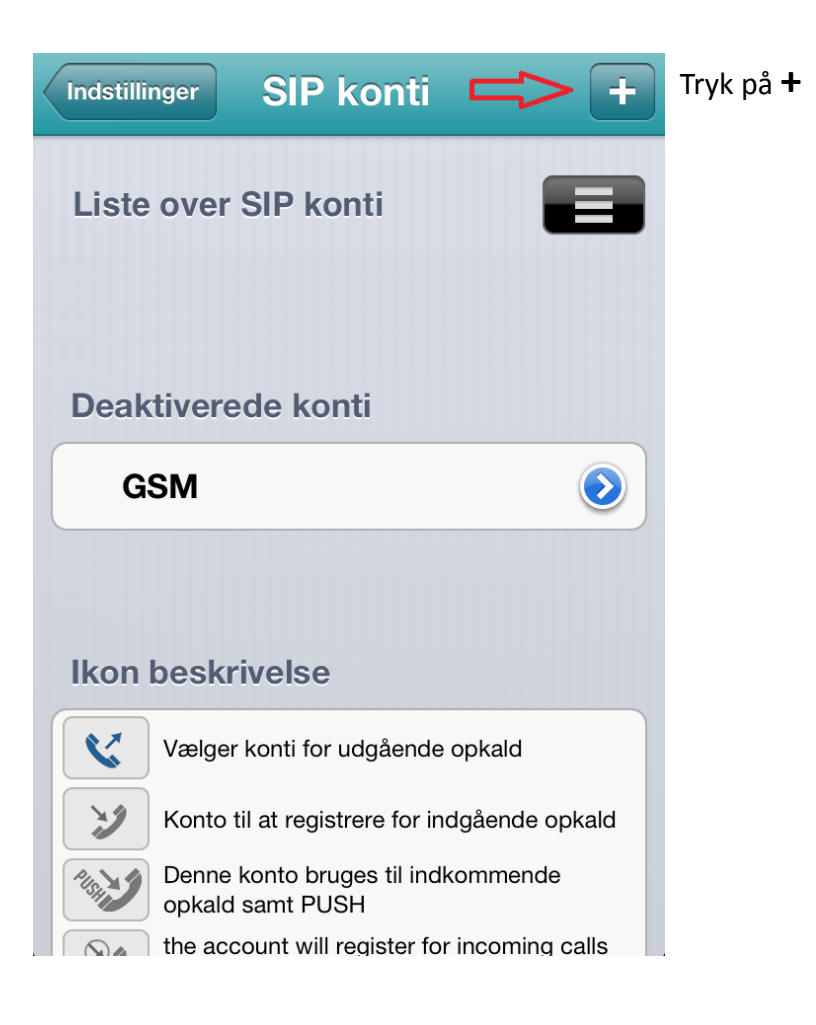

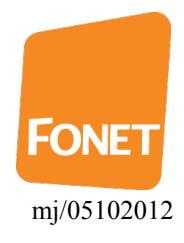

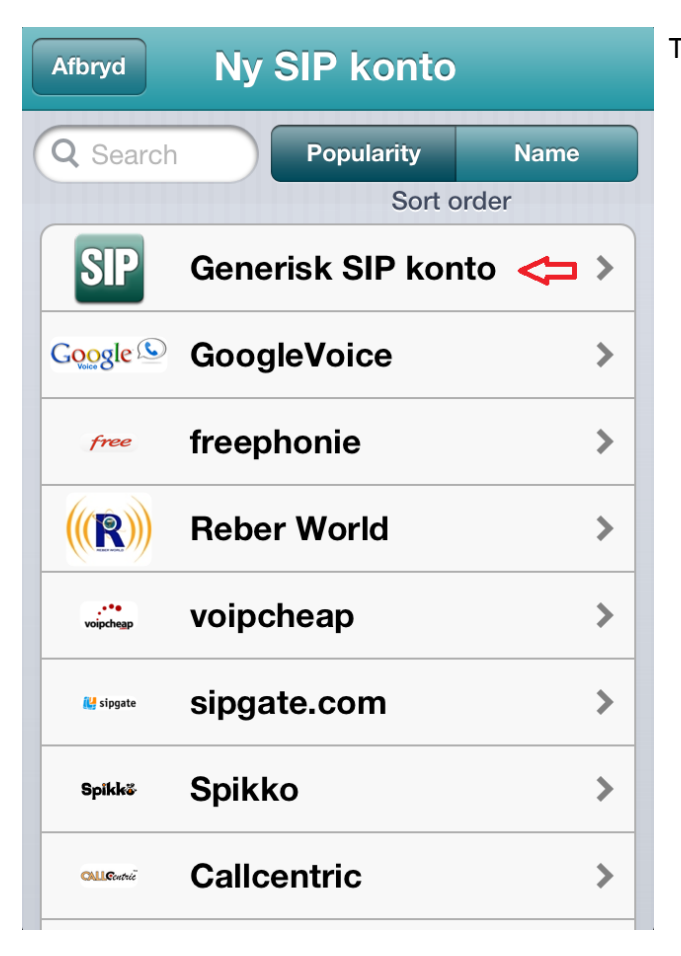

## Tryk på Generisk SIP konto

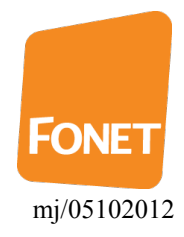

| Annuller Ny SIP konto Arkiver | Udfyld felterne med følgende informationer:                       |
|-------------------------------|-------------------------------------------------------------------|
| Indtast SIP konto detaljer    | Tittel : Selvvalgt navn til kontoen, f.eks. FONET.                |
| Tittel  My account            | Brugernavn : Telefon brugernavn (Se 'Mine<br>sider' > Lokalnumre) |
| Brugernavn 🖒 Anders Andersen  | Password : Telefon adgangskode (Se 'Mine sider'                   |
| Password                      | > Lokalnumre)                                                     |
| Domæne 🖒 example.com          | Domæne : gw1.fonet.dk                                             |
| Vist navn 🖒 John Doe          | Vist navn : Tomt el. Dit navn                                     |
|                               | Tryk på Avancerede indstillinger.                                 |
| Avancerede indstillinger <    |                                                                   |
|                               |                                                                   |
|                               |                                                                   |

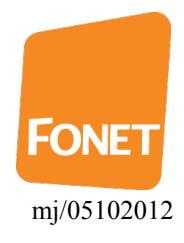

| Ny SIP konto Avancerede    | ок | Tryk |
|----------------------------|----|------|
| Indkommende opkald Default | >  |      |
|                            |    |      |
| NAT Traversal              | >  |      |
| Proxy nat.example.com:506  | 60 |      |
| Audio Codecs               |    |      |
| Codecs For WiFi            | >  |      |
| Codecs For 3G              | >  |      |
| Video Codecs               |    |      |
| Video For WiFi             | >  |      |
|                            |    |      |

## ryk på NAT Traversal

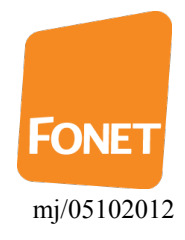

| Avancerede NAT Traversal                                                  |  |
|---------------------------------------------------------------------------|--|
| Media                                                                     |  |
| Auto                                                                      |  |
| Fra <                                                                     |  |
| STUN                                                                      |  |
| TURN Always                                                               |  |
| ICE                                                                       |  |
|                                                                           |  |
| Send Audio Back                                                           |  |
| Ensures that media streams are sent to the IP:port they are received from |  |

Sæt flueben ved Fra

Tryk på "Avancerede..."-knappen øverst til venstre

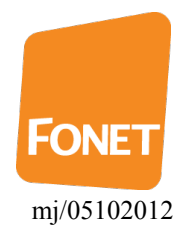

| Rediger SIP Avancerede ОК    | Tryk på Co |
|------------------------------|------------|
| Indkommende opkald Default > |            |
| NAT Traversal Fra >          |            |
| Proxy nat.example.com:5060   |            |
| Audio Codecs                 |            |
| Codecs For WiFi              |            |
| Codecs For 3G                |            |
| Video Codecs                 |            |
| Video For WiFi >             |            |

ryk på Codecs For WiFi

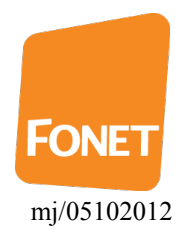

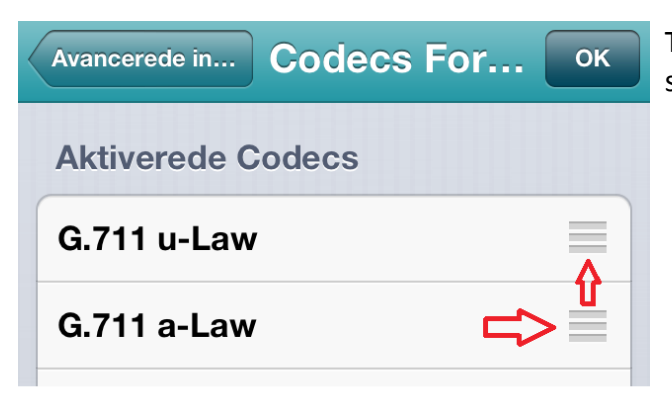

Træk G.711 a-Law øverst ved at trække i højre side.

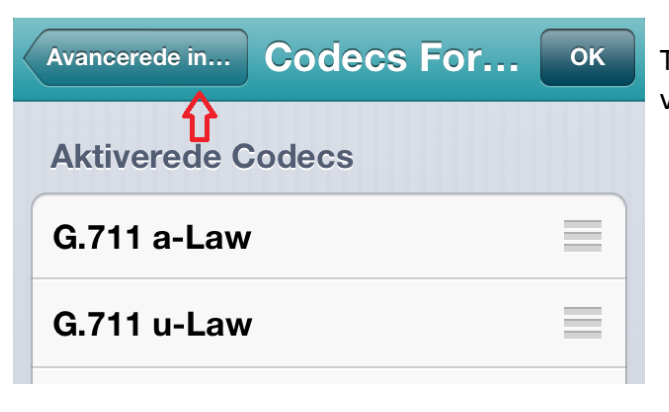

Tryk på "Avancerede in..."-knappen øverst til venstre

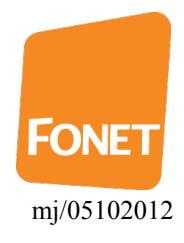

Codecs For 3G

| Rediger SIP Avancered | le         | ок | Try |
|-----------------------|------------|----|-----|
| Indkommende opkald    | Default    | >  |     |
| NAT Traversal         | Fra        | >  |     |
| Proxy nat.examp       | le.com:506 | 50 |     |
| Audio Codecs          |            |    |     |
| Codecs For WiFi       |            | >  |     |
| Codecs For 3G         | 3          | >  |     |
| Video Codecs          |            |    |     |
| Video For WiFi        |            | >  |     |
|                       |            |    |     |

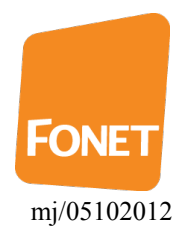

| Avancerede Codecs For 3G OK | Træk G.711 a-Law øverst ved at trække i højre side. |
|-----------------------------|-----------------------------------------------------|
| Aktiverede Codecs           |                                                     |
| G.729a                      |                                                     |
| ilbC                        |                                                     |
| GSM                         |                                                     |
| G.711 u-Law                 |                                                     |
| G.711 a-Law                 |                                                     |
| Avancerede Codecs For 3G    | Tryk på "OK"-knappen øverst til venstre             |
| Aktiverede Codecs           |                                                     |
| G.711 a-Law                 |                                                     |
| G.729a                      |                                                     |

r1